## How to interlibrary loan (Mel):

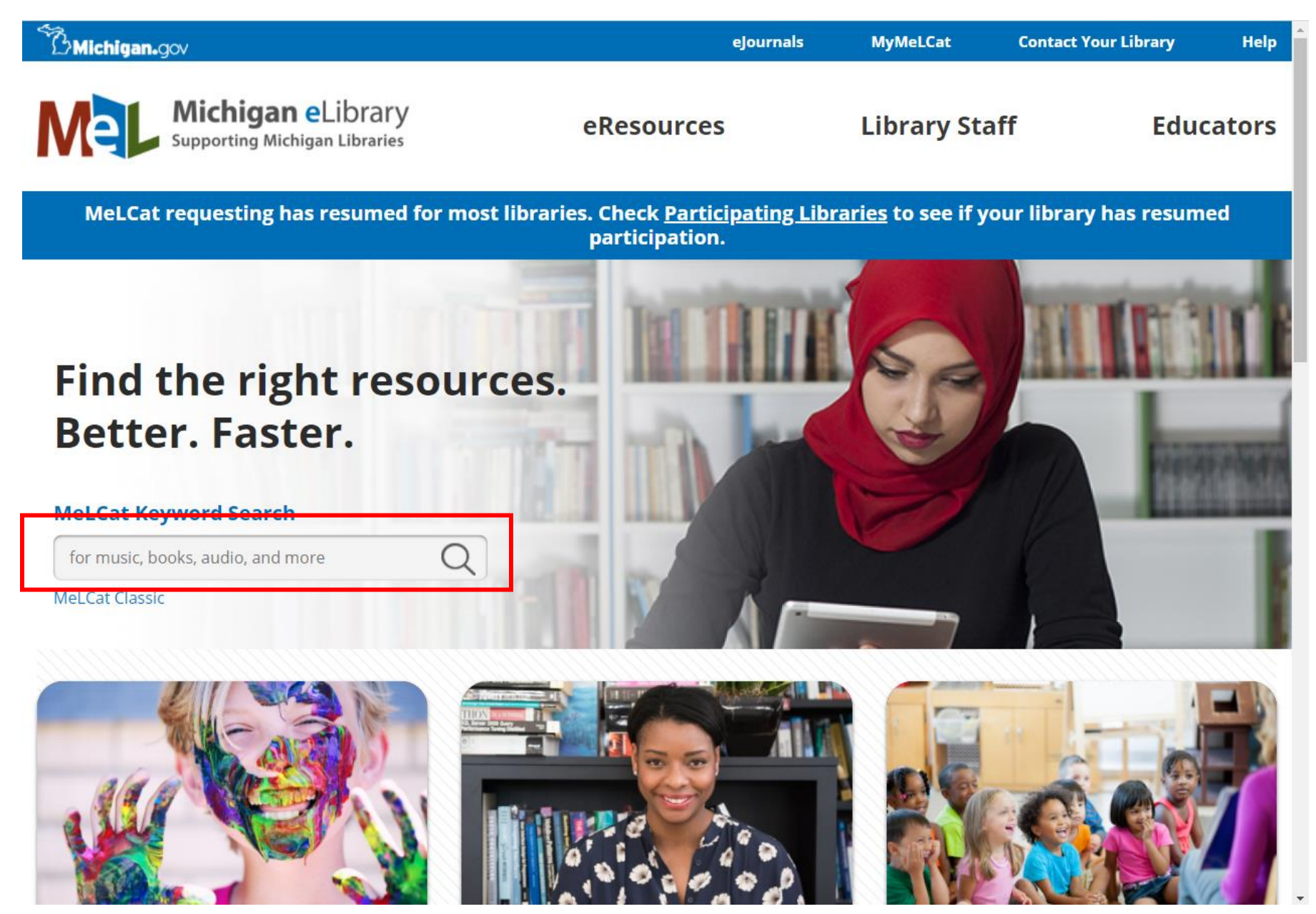

Step 1: Go to Mel.org and search for what you are looking for (only do this if you have already searched the Lakeland catalog and it is not available).

| Michigan.gov                                                                                                    | eJournals                                                                                                    | MyMeLCat          | Contact You | ır Library                                   | Help              |  |  |  |  |  |
|----------------------------------------------------------------------------------------------------|----------------------------------------------------------------------------------------------------|-------------------|-------------|----------------------------------------------|-------------------|--|--|--|--|--|
| Michigan eLibrary<br>Supporting Michigan Libraries                                                                                           | eResources                                                                                                    | Libra             | ry Staff    | Edu                                          | cators            |  |  |  |  |  |
| MeLCat requesting has resumed for most libraries. Check <u>Participating Libraries</u> to see if your library has resumed participation.     |                                                                                                    |                   |             |                                              |                   |  |  |  |  |  |
| Search floor of the sky                                                                                                    |                                                                                                    |                   | Ν           | 1y List (0 items)                            | Log In            |  |  |  |  |  |
| Did you mean: flowers of the sky?                                                                                                    |                                                                                                    |                   |             |                                              |                   |  |  |  |  |  |
| Results 1 - 25 of 181 for floor of the sky<br>Sorted by Relevance   Date   Title   Author                                                    | 7                                                                                                    |                   |             |                                              |                   |  |  |  |  |  |
| Refine by:       Made Case (per filter) <ul> <li>Found in MeLCat</li> <li>Format</li> <li>Language</li> <li>The Elever of the Sky</li> </ul> | The floor of the sky / Pamela Carter Joern<br>Joern, Pamela Carter, 1948- author.<br>Books/Magazines   [2006]<br>16 Libraries have this title  |                   |             | Get this fr<br>MeLCat<br>Additional act      | om<br>tions:      |  |  |  |  |  |
| Subject     Subject     Location     Year Published     YYYY to YYYY     apply                                                               | the sky [electronic resource<br>Carter, 1948-<br>es   c2006<br>s title                                                                         | ] / Pamela Carter |             | No copies cu<br>available<br>Additional act  | rrently           |  |  |  |  |  |
| Related<br>Searches<br>Additional Suggestions<br>1939-1945 world war<br>1981 - 2010                                                          | The floor of the sky [electron<br>Pamela Carter Joern<br>Joern, Pamela Carter, 1948-<br>Computer files   c2006.<br>2 Libraries have this title | nic resource] /   | Ø           | No copies cui<br>available<br>Additional act | rrently<br>tions: |  |  |  |  |  |
| 2000 - 2099<br>2001 american airlines                                                                                                    | ale1 F-1an                                                                                                    | 1 / D             |             | No copios cu                                 | rrontly           |  |  |  |  |  |

Step 2: Find what you are looking for in the format you are looking for in the list of results. It can be narrowed down along the sides by format, subject, year published and more.

Ŧ

| B <b>Michigan.</b> gov                                                                                                    | eJournals                                                                                                    | MyMeLCat            | Contact You | r Library I                                             | Help |  |  |  |  |  |
|----------------------------------------------------------------------------------------------------|----------------------------------------------------------------------------------------------------|---------------------|-------------|---------------------------------------------------------|------|--|--|--|--|--|
| Michigan eLi<br>Supporting Michigan I                                                                                                    | ibrary<br>Libraries eResources                                                                                                    | Librar              | y Staff     | Educato                                                 | ors  |  |  |  |  |  |
| MeLCat requesting has resumed for most libraries. Check <u>Participating Libraries</u> to see if your library has resumed participation. |                                                                                                    |                     |             |                                                         |      |  |  |  |  |  |
| Search floor of the sky                                                                                                    |                                                                                                    |                     | M           | y List (0 items)   Log                                  | In   |  |  |  |  |  |
| Did you mean: flowers of the sky?<br>Results 1 - 25 of 181 for floor                                                                     | of the sky                                                                                                    |                     |             |                                                         | -    |  |  |  |  |  |
| Sorted by Relevance   Date   Title   Author                                                                                              | ſ                                                                                                    |                     |             |                                                         | =    |  |  |  |  |  |
| Refine by:       **         + Found in MeLCat         + Format         + Language                                                        | The floor of the sky / Pame<br>Joern, Pamela Carter, 1948- author<br>Books/Magazines   [2006]<br>16 Libraries have this title                | ela Carter Joern    |             | Get this from<br>MeLCat<br>Additional actions:          |      |  |  |  |  |  |
| Subject     Subject     The subject     Location     Jo     Jo     Jo     Vear Published     Subject     It     apply                    | he floor of the sky [electronic resource<br>oern<br>pern, Pamela Carter, 1948-<br>poks/Magazines   c2006<br>Library has this title           | ce] / Pamela Carter |             | No copies currently<br>available<br>Additional actions: |      |  |  |  |  |  |
| Related<br>Searches<br>Additional Suggestions<br>1939-1945 world war<br>1981 - 2010                                                      | The floor of the sky [electr<br>Pamela Carter Joern<br>Joern, Pamela Carter, 1948-<br>Computer files   c2006.<br>2 Libraries have this title | ronic resource] /   | Ø           | No copies currently<br>available<br>Additional actions: |      |  |  |  |  |  |
| 2000 - 2099<br>2001 american airlines                                                                                                    | ha flaan of the alse folgethanis needen                                                                                                    | al / Domala Conton  |             | No conies currently                                     |      |  |  |  |  |  |

Step 3: When you have found what you are looking for select "Get this from MeLCat."

| LOGIN                                                                                                    |                                                                                            | KDL PATRON CHEC       |                                                         | » Other bookmarks |
|----------------------------------------------------------------------------------------------------|--------------------------------------------------------------------------------------------|-----------------------|---------------------------------------------------------|-------------------|
| WHICH MELCAT LIBRARY CARD/ACCOUNT DO YOU WANT TO US                                                                                                    | SE?                                                                                        | Contact You           | Educators                                               | A                 |
| Dorr Township Library                                                                                                    |                                                                                            | <u>braries</u> to see | if your library has                                     |                   |
| LOGIN USING LIBRARY CARD                                                                                                    |                                                                                            | M                     | ly List (0 items)   Log In                              |                   |
|                                                                                                    |                                                                                            |                       |                                                         |                   |
| PLEASE ENTER YOUR LIBRARY CARD NUMBER                                                                                                    | Ŷ                                                                                          | _                     |                                                         |                   |
| ENTER YOUR PIN: P                                                                                                    |                                                                                            |                       | Get this from<br>MeLCat<br>Additional actions:          |                   |
| Location     Year Published     Yvyy to yvyy     apply     The floor of the sky [electron Joern     Joern                                                                                                    | vonic resource] / Pamela Carter                                                            |                       | No copies currently<br>available<br>Additional actions: |                   |
| Related<br>Searches       The floor of the<br>Pamela Carter<br>Joern, Pamela Carter<br>Joern, Pamela Carter | <b>te sky [electronic resource]</b> /<br><b>r Joern</b><br>ter, 1948-<br>2006.<br>is title | Ø                     | No copies currently<br>available<br>Additional actions: |                   |
| Zoun american airlines<br>The floor of the slov Folget                                                                                                    | onia recoursel / Damala Carter                                                             |                       | No conies currently                                     | •                 |

Step 4: Select your home library from the dropdown menu, type in your name, enter your library card barcode number and your four digit pin and hit submit.

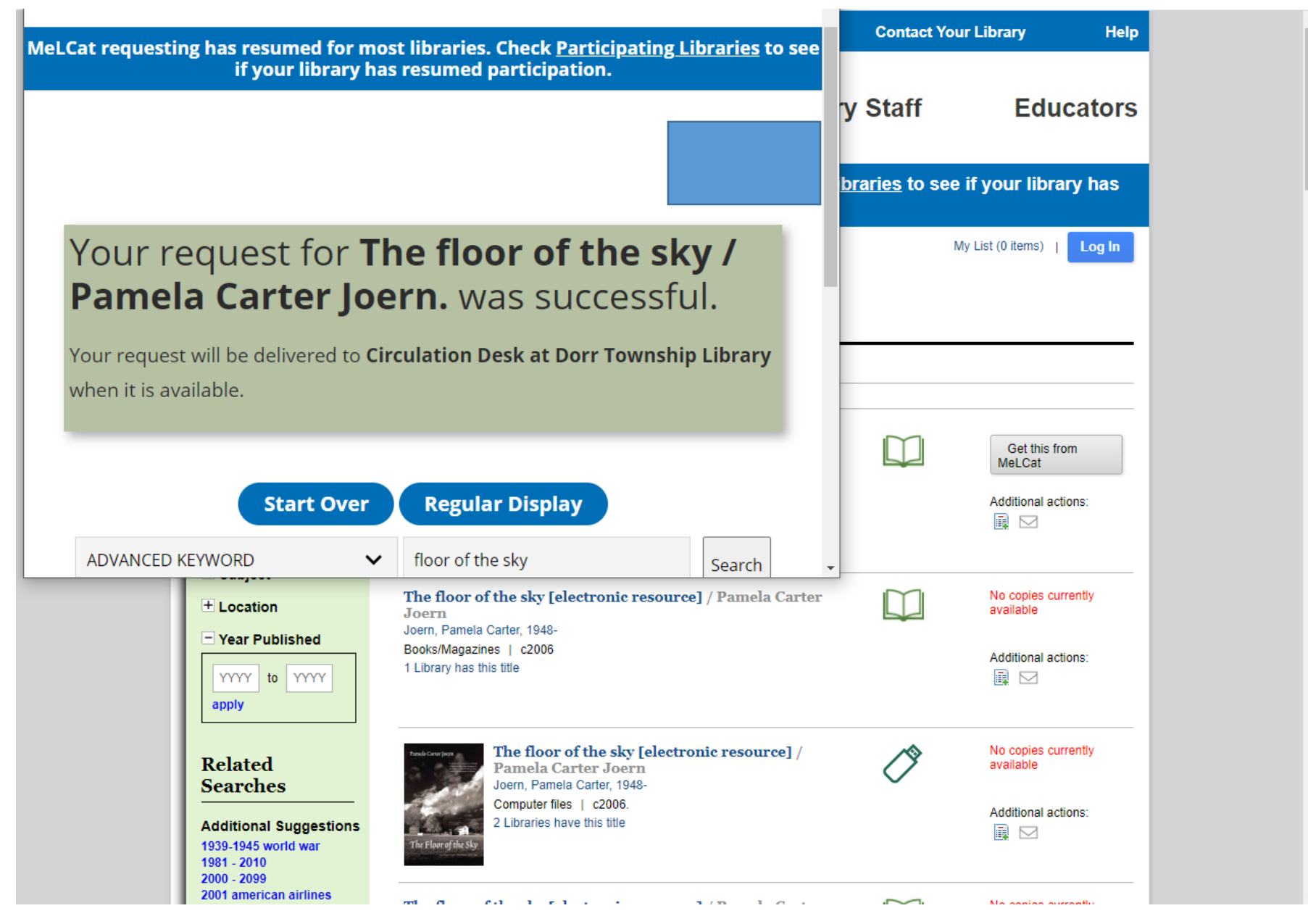

Step 5: You will receive a confirmation that your request was successful. Once your item is ready for pickup your library will notify you via phone or email depending on what you have set up.